**Bundesministerium** Bildung, Wissenschaft und Forschung

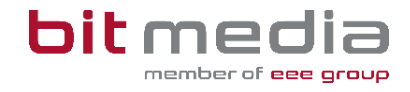

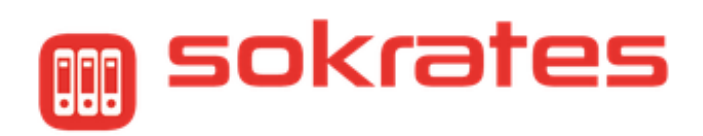

# Anmeldung Sommerschule

### Anleitung

Version 1.7

Stand 24.02.2024

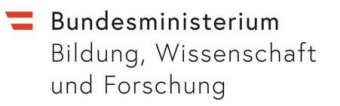

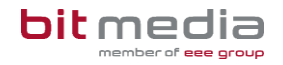

### Inhaltsverzeichnis

| 1 | Einl | eitung                                   | .2  |
|---|------|------------------------------------------|-----|
|   | 1.1  | Login                                    | . 2 |
|   | 1.2  | Basis-Skills für die Arbeit mit Sokrates | . 3 |
| 2 | Som  | nmerschule                               | .4  |
|   | 2.1  | Grundlagen zur Anmeldung   Erfassung     | . 4 |
|   | 2.2  | Sommerschulstandort und Fach zuweisen    | . 5 |
|   | 2.3  | Fach - Detailbeschreibung                | . 6 |
|   | 2.4  | SPF zuweisen                             | . 8 |
|   | 2.5  | Abmelden                                 | . 9 |
|   | 2.6  | Vorschlag: Ablauf der Datenpflege        | 10  |
| 3 | Kon  | trolle der Eingaben                      | 11  |
|   | 3.1  | Dynamische Suche - Kontrollübersicht     | 11  |
|   | 3.2  | Filtermöglichkeit - "Angemeldet"         | 13  |
|   | 3.3  | Korrektur über Detailansicht             | 14  |
| 4 | Adr  | essdatensätze                            | ۱5  |
|   | 4.1  | Pflege der Adressen                      | 16  |
| 5 | Erei | gnisse                                   | ۲7  |
|   | 5.1  | AO-Status pflegen                        | 17  |
|   | 5.2  | Dynamische Suche                         | 19  |

#### HINWEIS ZUR SUPPORTSTRUKTUR:

Bei technischen Fragen oder Problemen in Zusammenhang mit **SOKRATES** kontaktieren Sie bitte den für Ihr Bundesland bzw. Ihre Schule zuständigen **SOKRATES-1st Level Support**. Kontaktinformationen zum fachlichen und technischen Support finden Sie auf Ihrer Sokrates-Startseite.

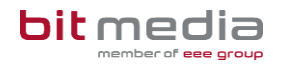

# 1 Einleitung

Diese Anleitung unterstützt Sie, um Schüler/innen Ihrer Schule zur Teilnahme an der Sommerschule über SOKRATES anzumelden. Es werden sowohl die Klickreihenfolgen als auch die Beispielbilder zur Wiedererkennung dargestellt.

Die Daten Ihrer Schüler/innen werden sicher (Mittels PGP-Verschlüsselung) in einen Datencontainer/Data-Exchange übermittelt und können ausschließlich von den Betreibern der Sommerschulen-Applikation geöffnet bzw. entschlüsselt werden.

#### HINWEIS:

Alle Kategorien in der Aktion **Sommerschule anmelden**, müssen den Schüler/innen entsprechend zugewiesen und vollständig ausgefüllt werden. **Die Vollständigkeit und Richtigkeit der Daten hat unmittelbare Auswirkung auf die Zuteilung zu einem Standort, dem** daraus entstehenden Transportbedarf eines Kindes, sowie der Benachrichtigung der Erziehungsberechtigten bzgl. der Anmeldebestätigung für einen Standort.

Es ist darauf zu achten, dass der für die Sommerschule organisatorisch zuständige Lehrkörper die Berechtigung zur Datenpflege in Sokrates hat.

### 1.1 Login

### https://www.sokrates-web.at/

### https://www.sokrates-bund.at/

Steigen Sie bitte mit Ihren Zugangsdaten, in der für Sie gewohnten Anmeldemaske, in Sokrates ein:

|                                                                                                  | 🏢 sokrates  |
|--------------------------------------------------------------------------------------------------|-------------|
| E E E E                                                                                          | Loginname * |
| ETT.                                                                                             | Passwort *  |
|                                                                                                  | EINLOGGEN   |
| News:                                                                                            |             |
| SchoolUpdate - einfach und sicher kommunizieren!<br>Mehr Infos unter <u>www.schoolupdate.com</u> |             |

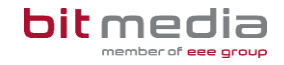

Für Testungen und diverse Versuche empfehlen wir das Schulungssystem:

| Username: malus.gruen - WEB-Direktor SCHULUNGSSYSTEM |                                                     |                     |             |                      |              |       |  |  |  |
|------------------------------------------------------|-----------------------------------------------------|---------------------|-------------|----------------------|--------------|-------|--|--|--|
| Schuljahr 20                                         | Schuljahr 2021/22 v Schule VS Testschule (612991) v |                     |             |                      |              |       |  |  |  |
| Basisdaten                                           | Schuljahresbeginn                                   | Laufendes Schuljahr | Beurteilung | Ende des Schuljahres | Auswertungen | Index |  |  |  |

Achten Sie bitte auf den korrekten Link und die rote Bezeichnung SCHULUNGSSYSTEM. Alle gespeicherten Daten im Schulungssystem werden über Nacht wieder auf den Stand des Produktivsystems zurückgesetzt.

### 1.2 Basis-Skills für die Arbeit mit Sokrates

Nach Ihrer Anmeldung erscheint die HAUPTANSICHT von SOKRATES. Zu dieser Ansicht können Sie jederzeit zurückkehren, indem Sie auf die Schaltfläche **BASISDATEN** klicken.

Unter dem Schuljahr und dem Schulnamen befindet sich das Haupt-Menü:

| Basisdaten | Schuljahresbeginn | Laufendes Schuljahr | Beurteilung | Ende des Schuljahres | Auswertungen | Index |  |
|------------|-------------------|---------------------|-------------|----------------------|--------------|-------|--|
|------------|-------------------|---------------------|-------------|----------------------|--------------|-------|--|

#### **BASISDATEN:**

Hier werden z. B. die Grunddaten der Schule, der Lehrkräfte, der Gegenstände, die Stundentafeln und die schulspezifischen Einstellungen gepflegt.

#### **SCHULJAHRESBEGINN:**

Hier können z. B. Schuljahre und Klassen erfasst und neue SchülerInnen bzw. Bewerberinnen und Bewerber aufgenommen werden.

#### LAUFENDES SCHULJAHR:

Alle Daten der SchülerInnen (wie z. B. Grunddaten, Ereignisse, Laufbahneinträge, etc.) werden hier verwaltet. Des Weiteren werden alle relevanten Daten für die Bildungsdokumentation (BilDok) hier generiert und zur Übermittlung bereitgestellt.

#### **BEURTEILUNG:**

Hier werden z. B. Zeugnisse erstellt und Beurteilungen eingetragen, sowie Prüfungen verwaltet und beurteilt.

#### **ENDE DES SCHULJAHRES:**

Hier werden z. B. Schuljahre gepflegt, Klassen in das nächste Schuljahr kopiert und SchülerInnen den Klassen im nächsten Schuljahr zugeordnet.

#### **AUSWERTUNGEN:**

Hier stehen verschiedenste, vorgefertigte Ausdrucke zur Verfügung wie z. B. Klassenkatalog, Listen, Beurteilungsspiegel, Entscheide, die Dynamische Suche etc.

#### **INDEX:**

Hier stehen alle Aktionen von SOKRATES aufgelistet nach alphabetischer Reihenfolge zur Verfügung. Zeigen Sie mit dem Mauszeiger auf einen Eintrag, wird dessen Platzierung in SOKRATES als Tooltip eingeblendet. Klicken Sie auf den Eintrag, öffnet SOKRATES die Aktion.

#### **HINWEIS:**

Nach einem Klick auf **BASISDATEN** öffnet sich links der sogenannte **AKTIONSBAUM**. Dieser stellt, je nach Auswahl des Hauptmenüs und der Benutzerrolle, unterschiedlich viele Aktionen zur Verfügung. Nach der Auswahl einer Aktion erhalten Sie eine Suche oder Datensätze tabellarisch aufgelistet und rechts davon einen Aktionsbereich.

Alle Aktionen in Sokrates laufen über diese Systematik ab.

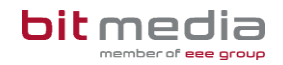

## 2 Sommerschule

Damit die Daten Ihrer Schüler/innen für die Sommerschulen-Applikation zur Verfügung gestellt werden können, sind Vorarbeiten notwendig. Um Organisatorisches zu erleichtern, wurde eine neue Aktion implementiert. Bei korrekter Eintragung haben Sie, über die Dynamische Suche, die Möglichkeit, die Daten auszuwerten und zu prüfen, ob tatsächlich jedes Feld mit einem Inhalt ausgegeben wird.

### 2.1 Grundlagen zur Anmeldung | Erfassung

Wählen Sie: Laufendes Schuljahr > Sommerschule > Sommerschule anmelden

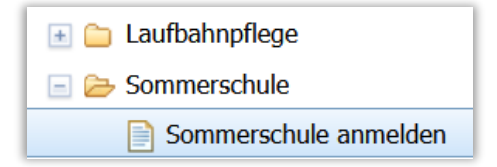

- Filtern Sie einzelne oder mehrere Schüler/innen im Klassenverband und/oder nach Schulstufe
- Zusatzfeld "Angemeldet": Mit der Auswahl "Angemeldet" kann nach bereits zugewiesenen Schüler/innen gefiltert werden
- Auf **Suchen** klicken

|                                                                                   | Suchen                           |                                                                        | <mark>ት የ</mark>           |
|-----------------------------------------------------------------------------------|----------------------------------|------------------------------------------------------------------------|----------------------------|
| Familienname       Geschlecht     - keine Auswahl -       Stichtag     09.07.2022 | Schulstuf<br>Klass<br>Grupp<br>[ | a - keine Auswahl - V<br>a 1a V<br>a - keine Auswahl - V<br>Angemeldet | J<br>Initialisieren Suchen |

Sokrates zeigt die Liste der Schüler/innen:

- 1. Spalte bietet die Möglichkeit Schüler/innen zu markieren
- 2. Spalte > Kl. > zeigt Ihnen den Klassennamen
- 3.Spalte > St. > zeigt die Schulstufe der Schüler/innen
- 4.Spalte > zeigt den Familiennamen
- 5.Spalte > zeigt den Vornamen
- 6.Spalte > zeigt das Geburtsdatum

7.Spalte > Ang. > zeigt den Status der Anmeldung

| Liste der SchülerInnen |    |     |     |              |         |             |      |
|------------------------|----|-----|-----|--------------|---------|-------------|------|
|                        | □ē | кі. | St. | Familienname | Vorname | Geburtsdat. | Ang. |
|                        |    | 1a  | 05  | Test3        | Ali     | 28.01.2009  |      |

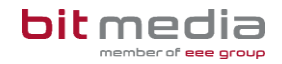

• Jene Schüler/innen, welche von den Erziehungsberechtigten für die Sommerschule angemeldet wurden, **markieren.** 

| <b>⊽</b> ⊓ <b>⊽</b> | KI. | St. | F |
|---------------------|-----|-----|---|
|                     | 1a  | 05  | Α |
|                     | 1a  | 05  | Α |
|                     | 1a  | 05  | Е |
|                     | 1a  | 05  | ς |
|                     | 1a  | 05  | C |
|                     | 1a  | 05  | C |
|                     | 1a  | 05  | Ģ |
|                     | 1a  | 05  | F |
|                     | 1a  | 05  | ŀ |
|                     | 1a  | 05  | J |
|                     | 1a  | 05  | ĸ |

Identische Kategorien und Werte, die mehrere Schüler/innen betreffen, können Sie in der Masse zuweisen. Dazu markieren Sie mehrere Schüler/innen und weisen die Kategorie in einem Arbeitsschritt allen zu.

### 2.2 Sommerschulstandort und Fach zuweisen

#### Allen Schüler/innen muss wie folgt ein Standort 1 und das Fach zugewiesen werden:

Standort 1: In das Feld klicken, tragen Sie die Schulkennzahl des Sommerschulstandorts verpflichtend ein.

| Standort 1 000000 | Sommerschule melden      |        |  |  |  |  |  |
|-------------------|--------------------------|--------|--|--|--|--|--|
| Standort 2 000000 | Standort 1<br>Standort 2 | 000000 |  |  |  |  |  |

• Die Eintragung der Schulkennzahl ist unbedingt erforderlich, auch wenn es sich um die Zuweisung an die eigene Stammschule handelt! Es kann nur eine 6stellige Schulkennzahl eingegeben und gespeichert werden.

| Sommerschule melden |        |  |  |  |  |  |  |  |
|---------------------|--------|--|--|--|--|--|--|--|
| Standort 1          | 612991 |  |  |  |  |  |  |  |
| Standort 2          | 600101 |  |  |  |  |  |  |  |

 Standort 2: Nur wenn auf dem Anmeldeformular ein Standort 2 angegeben wurde, wird der zweite Standort mit der Schulkennzahl eingetragen.
 Die Angabe bei Standort 2 kann unterbleiben, wenn keine entsprechende Auswahl auf dem Anmeldeformular vorliegt.

#### HINWEIS:

Im Zuge der Schulraumüberlassung können Schüler/innen der allgemeinen Pflichtschulen auch in einer mittleren oder höheren Schule zum Besuch der Sommerschule angemeldet werden. Da sich die Schulen in unterschiedlichen Sokrates-Instanzen oder Schülerverwaltungsprogrammen befinden, ist eine manuelle Eingabe der Schulkennzahl erforderlich.

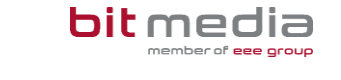

| JORRATES                        | Schuljahr 20 | 23/24      | Y Schule Test | VS (900001)                  | - 00 -                   | A California California      |                   | wv18.2.1                     | 🚖 MyPage               | 0 Logout 28:58        |
|---------------------------------|--------------|------------|---------------|------------------------------|--------------------------|------------------------------|-------------------|------------------------------|------------------------|-----------------------|
| Schülerin - keine Auswahl - 👻 🖕 | Basisdaten   | Schuljahre | sbeginn Lau   | fendes Schuljahr Beurteik    | ung Ende des Schuljahres | Auswertungen Index           |                   |                              |                        |                       |
|                                 |              |            |               |                              |                          | Suchan                       |                   |                              |                        | 1.0                   |
| I aufendes Schultahr            |              |            |               |                              |                          | Suchen                       |                   |                              |                        |                       |
| Benutzerdefnierte               |              |            | Fai           | nilenname                    |                          |                              |                   | Schulstufe - keine Auswahl - | ~                      |                       |
| Dynamische Suche                |              |            |               | Seschlecht - keine Auswahl - | ¥                        |                              |                   | Klasse 1a                    | - V                    |                       |
| Texthausteinisten               |              |            |               | Stichtag 23.02.2024          |                          |                              |                   | Gruppe - keine Auswahl -     | ¥                      |                       |
| Einschreibung                   |              |            |               |                              |                          |                              |                   | Angemeldet                   |                        |                       |
| SchülerInnendatenpflege         |              |            |               |                              | ,                        | nzahl der Treffer 6 / ausgew | ählt 1            |                              | Übernehmen             | Initialisieren Suchen |
| 📧 🚞 Laufbahnpflege              |              |            |               |                              |                          | Anmeldung er                 | folat.            |                              |                        |                       |
| Sommerschule                    |              |            |               |                              | Ib                       | re Daten wurden gespeic      | hert. (1 angelegt | )                            |                        |                       |
| Sommerschule anmeiden           |              |            |               | Liste d                      | er SchülerInnen          |                              |                   | Somn                         | ierschule melden       |                       |
| 🗉 🚞 LehrerInnen                 |              | KI.        | St.           | Familienname                 | Vorname                  | Geburtsdat.                  | Ang.              | 2 Standort 1                 | 900001                 |                       |
| Bildungsdokumentation           |              | 1a         | 00            | Ainhev                       | Serafina                 | 23.05.2012                   |                   | Standort 2                   | 000000                 | -                     |
| Ausbildung bis 18               | 0            | 1a         | 01            | Alles                        | Klarius                  | 24.12.2011                   | 2                 | 3 Fach                       | Primarstufe allgemein  | ~                     |
| 💽 🚞 Gemeindeverrechnung         |              | 1a         | 01            | Archer                       | Miles                    | 23.11.2006                   |                   | SPF (blind)                  | nein                   | ~                     |
| 🖭 ៉ Dienstreisen                |              | 1a         | 01            | Collins                      | Tate                     | 18.05.2006                   |                   | SPF (geistigbehindert)       | nein                   | ~                     |
| 💽 🛅 Stellenplan Schülerzahlen   |              | 1a         | 01            | test                         | test                     | 20.11.2010                   |                   | SPF (gehörlos)               | nein                   | ~                     |
|                                 |              | 1a         | 01            | Testkind                     | Thime                    | 02.03.2016                   |                   | SPF (hörbehindert)           | nein                   | ~                     |
| u <sup>a</sup>                  |              | 10         | 01            | resound                      | 101115                   | 02.03.2010                   | -                 | SPF (körperbehinder)         | nein                   | ~                     |
|                                 |              |            |               |                              |                          |                              |                   | SPF (lernbehindert)          | nein                   | ~                     |
|                                 |              |            |               |                              |                          |                              |                   | SPF (sehbehindert)           | nein                   | ~                     |
|                                 |              |            |               |                              |                          |                              |                   | SPF (verhaltensbehindert)    | nein                   | ~                     |
|                                 |              |            |               |                              |                          |                              |                   | Binnendifferenzierung        | Mangelhaft/Ausreichend | ~                     |
|                                 |              |            |               |                              |                          |                              |                   | Transportbedarf              | nein                   | ~                     |
|                                 |              |            |               |                              |                          |                              |                   |                              |                        |                       |
|                                 | 1 - 6 100    | 6 Einträge |               | 25   50   1                  | 00 LAllo                 | И                            | ( <b>1</b> × × +  |                              |                        | 4                     |
|                                 | T - 0 V01    | o ciluage  |               | 33   00   1                  | oo I nie                 |                              |                   |                              | Bearbeite              | zuweisen Abmelden     |

- Abschließend mit Zuweisen die Eingaben speichern.
- Nach erfolgreicher Zuweisung meldet Sokrates in blau: Anmeldung erfolgt. Ihre Daten wurden gespeichert.(1 angelegt)

### 2.3 Fach - Detailbeschreibung

In diesem Feld wird der Gegenstand ausgewählt, in welchem die Schüler/innen unterrichtet werden sollen (analog zu den Anmeldeformularen).

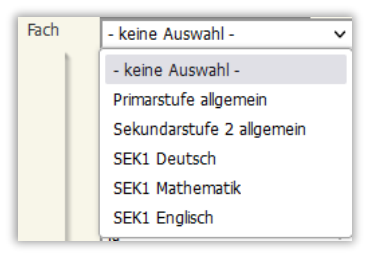

#### BEGRIFFLICHKEITEN

FACH

• **Primarstufe allgemein:** Sie beinhaltet Vorschulen, Volksschulen und Sonderschulen von der Schulstufe null bis vier.

FACH

 SEK1 Deutsch oder SEK1 Mathematik oder SEK1 Englisch: Umfassen die Gegenstände von der fünften bis achten Schulstufe und kann in Sonderschulen, Unterstufen von Allgemeinbildenden Höheren Schulen und den Mittelschulen absolviert werden.
 Es darf nur ein Fach ausgewählt werden!

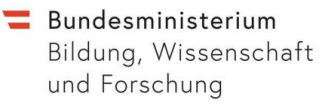

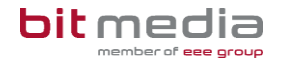

#### FACH

#### • Sekundarstufe 2 allgemein:

Diese beginnt mit der neunten Schulstufe und endet mit der zwölften/dreizehnten Schulstufe.

#### **HINWEIS:**

Analog zu der Information in den Anmeldeformularen, darf nur ein Fach zugewiesen/angemeldet werden.

#### Bei einer erneuten Zuweisung wird das zuvor gespeicherte Fach überschrieben!

Kontrollieren Sie über die Dynamische Suche > Kategorie: Schnittstellen > Name der Abfrage: 800 Sommerschule Ihren Datenstand und wenn notwendig können Sie danach Korrekturen in der Aktion > Sommerschule anmelden, durchführen.

# Wurde der Sommerschulstandort oder das Fach bzw. keines von beiden zugewiesen kann keine Anmeldung erfolgen!

| Lis          | te der SchülerInnen                                              |                                  |      |
|--------------|------------------------------------------------------------------|----------------------------------|------|
| Familienname | Vorname                                                          | Geburtsdat.                      | Ang. |
| Ainhev       | www.sokrates-web.at                                              |                                  |      |
| Alles        | Für eine korrekte Anmeldung sind sow                             | ohl Standort 1 als auch das Fach |      |
| Archer       | notwendig. Die unvollständigen Daten<br>Sommerschule übertragen. |                                  |      |
| Collins      |                                                                  |                                  |      |
| test         |                                                                  |                                  |      |
| Testkind     | Ibims                                                            | 02.03.2016                       |      |

|      |     |     |              |             | Anaphi d | ior Troffor, 6 / ausgow<br>Anmeldung nich<br>aten wurden gespeic | shit 1<br>t gültig.<br>hert. (1 angelegt) | ר                      |                   |
|------|-----|-----|--------------|-------------|----------|------------------------------------------------------------------|-------------------------------------------|------------------------|-------------------|
|      |     |     | Liste der S  | chülerInnen |          |                                                                  |                                           | Som                    | merschule melden  |
| ₹T\$ | KI. | st. | Familienname | Vorname     |          | Geburtsdat.                                                      | Ang.                                      | Standort 1             | 900001            |
|      | 1a  | 00  | Ainhev       | Serafina    |          | 23.05.2012                                                       |                                           | Standort 2             | 000000            |
| 2    | 1a  | 01  | Alles        | Klarius     |          | 24.12.2011                                                       |                                           | Fach                   | - keine Auswahl - |
|      | 1a  | 01  | Archer       | Miles       |          | 23.11.2006                                                       |                                           | SPF (blind)            | nein              |
|      | 1a  | 01  | Collins      | Tate        |          | 18.06.2006                                                       |                                           | SPF (geistigbehindert) | nein              |

#### HINWEIS:

Der Datensatz des Schülers ist in der Detailansicht unter Bearbeiten vorhanden und kann mit Werten in beiden Feldern ergänzt und erneut gespeichert werden.

|     |     |     |              | ŕ           | Anzahl der Treffer 6 / ausge           | wählt 1                           | 1          | Ü                     |
|-----|-----|-----|--------------|-------------|----------------------------------------|-----------------------------------|------------|-----------------------|
|     |     |     |              |             | Anmeldung o<br>Ihre Daten wurden gespe | erfolgt.<br>eichert. (1 angelegt) |            |                       |
|     |     |     | Liste der S  | chülerInnen |                                        |                                   | Son        | nmerschule melden     |
| ₽⊓₽ | кі. | St. | Familienname | Vorname     | Geburtsdat.                            | Ang.                              | Standort 1 | 900001                |
|     | 1a  | 00  | Ainhev       | Serafina    | 23.05.2012                             |                                   | Standort 2 | 000000                |
|     | 1a  | 01  | Alles        | Klarius     | 24.12.2011                             | N                                 | Fach       | Primarstufe allgemein |
|     |     |     |              |             |                                        | -                                 | SDF (hind) |                       |

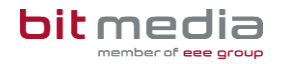

### 2.4 SPF zuweisen

Für die Anmeldung zur Sommerschule muss bei Schüler/innen zusätzlich der SPF erfasst werden.

| SPF (blind)               | nein 🗸                |
|---------------------------|-----------------------|
| SPF (geistigbehindert)    | nein 🗸                |
| SPF (gehörlos)            | nein 🗸                |
| SPF (hörbehindert)        | nein 🗸                |
| SPF (körperbehinder)      | nein 🗸                |
| SPF (lernbehindert)       | nein 🗸                |
| SPF (sehbehindert)        | nein 🗸                |
| SPF (verhaltensbehindert) | nein 🗸                |
| Binnendifferenzierung     | - keine Auswahl - 🗸 🗸 |
| Transportbedarf           | nein 🗸                |

- Alle SPF-Kategorien inkl. Transportbedarf wurden mit nein vorbelegt Es muss nur bei jenen Schüler/innen manuell ein **ja** ausgewählt werden, wenn eine oder mehrere Kategorien tatsächlich zutreffen.
- Beispiel **SPF (blind):** Wenn dieser SPF bei Schülerinnen zutrifft, in das Feld klicken und **ja** auswählen

#### BINNENDIFFERENZIERUNG

Wählen Sie den entsprechenden Wert aus.

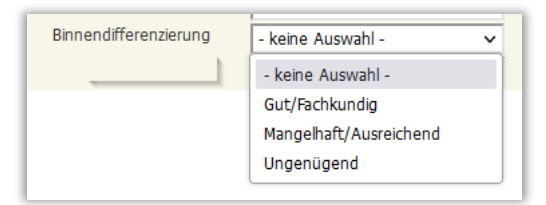

#### TRANSPORTBEDARF

Wenn auf dem Anmeldeformular bei der Transportabfrage das öffentliche Verkehrsmittel als "nicht verfügbar" angekreuzt wurde, ist der Wert bei Transportbedarf manuell auf **"ja"** zu setzen. **In Wien gibt es keine Transportabfrage auf dem Anmeldeformular!** 

| Transportbedarf | ja   | ~ |
|-----------------|------|---|
|                 | ja   |   |
|                 | nein |   |
|                 |      |   |

#### HINWEIS:

Der Transportbedarf ist mit dem Wert **nein** vorbelegt und muss manuell nur im Bedarfsfall mit **ja** zugewiesen werden.

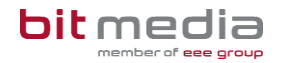

### 2.5 Abmelden

Die Schaltfläche **Abmelden** ermöglicht Ihnen, Schüler/innen welche fälschlich zur Sommerschule angemeldet wurden, wieder abzumelden.

Wählen Sie: Laufendes Schuljahr > Sommerschule > Sommerschule anmelden

• Suchen/filtern Sie fälschlich zugewiesene Schüler/innen mit der Markierung bei Angemeldet

|     |     |     |                                                                  |                  | Suchen                         |        |                                                                                                    |                             | <del>ን</del> ት        |
|-----|-----|-----|------------------------------------------------------------------|------------------|--------------------------------|--------|----------------------------------------------------------------------------------------------------|-----------------------------|-----------------------|
|     |     | Fai | mlienname<br>Geschiecht - keine Auswahl -<br>Stichtag 20.02.2024 | ~                | Anzahl der Treffer 4 / ausgewi | ählt 2 | Schulstufe - keine Auswahl -<br>Klasse - keine Auswahl -<br>Gruppe - keine Auswahl -<br>Mangemeldet | V<br>V<br>V<br>Ubernehmen 1 | Initialisieren Suchen |
|     |     |     | Liste                                                            | ler SchülerInnen |                                |        | Somm                                                                                                | erschule melden             |                       |
| 학미되 | KI. | St. | Familienname                                                     | Vorname          | Geburtsdat.                    | Ang.   | Standort 1                                                                                          | 000000                      |                       |
|     | 1a  | 05  |                                                                  |                  |                                | ₹      | Standort 2                                                                                          | 000000                      | -                     |
|     | 1c  | 05  |                                                                  |                  |                                |        | Fach                                                                                                | - keine Auswahl -           | ~                     |
|     | 1c  | 05  |                                                                  |                  |                                |        | SPF (bind)                                                                                          | ja                          | ~                     |
|     | 1c  | 05  |                                                                  |                  |                                | V      | SPF (geistigbehindert)                                                                              | ja                          | ~                     |
|     |     |     |                                                                  |                  |                                |        | SPF (gehörlos)                                                                                      | ja                          | ~                     |
|     |     |     |                                                                  |                  |                                |        | CDE (häckshindert)                                                                                  |                             |                       |

- Markieren sie jene Schüler/innen die abgemeldet werden sollen
- Danach klicken Sie rechts unten auf Abmelden

| in 1 Eintrag |   |     | 35  | 50   100   Alle | H <b>1</b> → H +                              |        | Bearbeiten Zuweisen |
|--------------|---|-----|-----|-----------------|-----------------------------------------------|--------|---------------------|
|              |   |     |     | Li              | rte des CabillesTenes                         |        |                     |
|              | 5 | KI. | St. | Familienna      | How www.sokrates-web.at                       | . Ang. |                     |
|              | 1 | 1a  | 05  | Test00          | Wollen Sie wirklich diese Aktion durchführen? |        |                     |
|              |   | 1a  | 05  | Test1           | OK Abbrec                                     | hen 🔽  |                     |
|              |   | 1a  | 05  | Test2           | Dominik 01.02.                                | 2010   |                     |

- Sokrates meldet:
- Mit OK bestätigen
- Die 7.Spalte > Ang. > zeigt den Status der Anmeldung

| 1a | 05 | Test00 | Elias   | 09.06.2009 |   |
|----|----|--------|---------|------------|---|
| 1a | 05 | Test1  | Simay   | 11.07.2009 |   |
| 1a | 05 | Test2  | Dominik | 01.02.2010 | V |

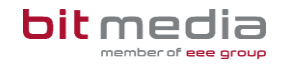

### 2.6 Vorschlag: Ablauf der Datenpflege

- Anmeldung in Sokrates
  - Laufendes Schuljahr > Sommerschule > Sommerschule anmelden z.B. Nach Schulstufe Suchen
- Schüler/innen, welche den gleichen Sommerschulstandort und das gleiche Fach besuchen, markieren
  - o Fach auswählen
  - **Standort 1 >** SKZ eingeben
    - Standort 2 > SKZ eingeben, wenn vorhanden
- abschließend "Zuweisen"

# Diesen Vorgang wiederholen, bis alle Schüler/innen dieser Schulstufe angemeldet sind.

- selbe Schulstufe mit der Markierung "Angemeldet" Suchen
  - Schüler/innen, welche die gleiche SPF-Kategorie erhalten, markieren
  - SPF(.....) auswählen
     Wert > Ja auswählen
- abschließend "Zuweisen"
- Schüler/innen, welche die gleichen Werte bei **Binnendifferenzierung** erhalten, markieren
  - Binnendifferenzierung auswählen
     Wert > Gut/Fachkundig oder Ungenügend oder Mangelhaft/ausreichend auswählen
- abschließend "Zuweisen"
- Schüler/innen, welche einen Transportbedarf haben, markieren
  - o Transportbedarf auswählen
    - Wert > Ja auswählen
- abschließend "Zuweisen"

Diese Schritte wiederholen, bis alle gewünschten Schüler/innen Ihrer Schule erfolgreich der Sommerschule zugewiesen und über Sokrates angemeldet sind.

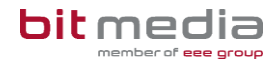

#### ZUSAMMENFASSUNG DER WICHTIGSTEN PUNKTE:

Identische Kategorien und Werte, die mehrere Schüler/innen betreffen, können Sie in der Masse zuweisen. Dazu markieren Sie alle Schüler/innen und weisen die Kategorie einmal allen zu.

Bei Schüler/innen die mehrere Kategorien erhalten, muss der gewünschte Sommerschul-Standort nur einmal mit der Schulkennzahl eingetragen werden.

Der AO Status wird mit dem Ereignis Außerordentlich automatisiert ermittelt und im Export erfasst.

Alle benötigten Kategorien werden mit "Zuweisen" gespeichert

Mit der Schaltfläche **Abmelden** können Schüler/innen, die zuvor fälschlich zugewiesen wurden, wieder von dem Besuch der Sommerschule abgemeldet werden.

Bei Änderungen der Werte in den Kategorien kann die Korrektur erneut gespeichert werden.

#### NACH Erstzuweisung einer Kategorie:

Es werden alle SPF-Kategorien sowie der Transportbedarf mit **nein** vorbelegt. Es muss nur bei jenen Schüler/innen manuell ein **ja** ausgewählt werden, wenn die jeweilige Kategorie zutrifft.

## 3 Kontrolle der Eingaben

Es gibt mehrere Möglichkeiten die Eingaben in Sokrates zu sichten. In der Dynamischen Suche, **Kategorie: Schnittstellen** finden Sie eine Auswertung Ihrer Daten für die Sommerschule. Diese Auswertung kann exportiert werden und zeigt alle eingegebenen und ermittelten Informationen in Spalten an.

### 3.1 Dynamische Suche - Kontrollübersicht

Wählen Sie Laufendes Schuljahr oder Auswertungen > Dynamische Suche

| 🖃 🥭 Lau | ufendes Schuljahr<br>Dynamische Suche                                              | e Auswertu                                                                                                    | <ul> <li>Auswertungen</li> <li>Dynamische Suche</li> </ul> |  |  |  |  |
|---------|------------------------------------------------------------------------------------|----------------------------------------------------------------------------------------------------|------------------------------------------------------------|--|--|--|--|
|         | Kategorie<br>Name der Abfrage<br>Vorlagenart<br>Hochladen der Vorlage<br>Anmerkung | Schnittstellen<br>800 Sommerschule<br>Benutzervorlage<br>Durchsuchen Keine Dagew<br>Dateiformat muss *.docx sein.<br>Daten für die | ✓<br>✓<br>ählt.                                            |  |  |  |  |
|         |                                                                                    | Johnneischaleanneidung                                                                                                    | li.                                                        |  |  |  |  |

Kategorie: Schnittstellen
 Name der Abfrage: 800 Sommerschule

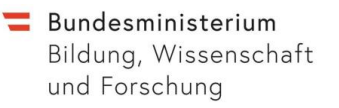

 Alle, für den Export relevanten Daten, sind rechts bereits vorausgewählt.
 Rechts oben kann zusätzlich die Nummerierung ausgewählt werden.

| alle auswählen/abwählen                | Breite für XLSX/DOCX       |
|----------------------------------------|----------------------------|
| Nummerierung                           |                            |
| ✓ Quelle                               | Breite                     |
| Schülerkennzahl                        | Breite                     |
| Schulstufe                             | Breite                     |
| <ul> <li>Exportdatum</li> </ul>        | Breite                     |
| Eig. Schule                            | Breite                     |
| Vorname(n)                             | Breite                     |
| Familienname                           | Breite                     |
| Geschlecht                             | Breite                     |
| Geburtsdatum                           | Breite                     |
| <ul> <li>Staatsbürgerschaft</li> </ul> | Breite                     |
| Straße                                 | Breite                     |
| PLZ                                    | Breite                     |
| ✓ Ort                                  | Breite                     |
| Erziehungsberechtigter                 | Breite                     |
| EB Telefon                             | Breite                     |
| EB Email                               | Breite                     |
| Status AO                              | Breite                     |
| SPFBL                                  | Breite                     |
| SPFGB                                  | Breite                     |
| SPFGL                                  | Breite                     |
| SPFHB                                  | Breite                     |
| SPFKB                                  | Breite                     |
| SPFLB                                  | Breite                     |
| SPFSB                                  | Breite                     |
| SPFVB                                  | Breite                     |
| Binnendiffernzierung                   | Breite                     |
| Fach                                   | Breite                     |
| pr. Standort 1                         | Breite                     |
| pr. Standort 2                         | Breite                     |
| Transportsonderbedarf                  | Breite                     |
|                                        |                            |
|                                        |                            |
|                                        | Speichern Initialisieren A |

bitmedi

 Rechts unten auf Ausführen klicken, um zugewiesene Daten in folgender Darstellung zu erhalten (Ausschnitt):

|              |               |                 |                 | 800 Sommerschule gedruckt am: 20.02.2024 |               |             |           |                    |        |  |  |  |  |  |  |
|--------------|---------------|-----------------|-----------------|------------------------------------------|---------------|-------------|-----------|--------------------|--------|--|--|--|--|--|--|
| <b>R</b>     | #             | Schülerkennzahl | Quelle          | SG_Schueler_ID                           | SG_Schulstufe | Exportdatum | SG_Schule | SG_Vorname         | SG_Far |  |  |  |  |  |  |
|              | 1             |                 | Sokrates-SOKNOE |                                          | 05            | 20.02.2024  |           | Mirac Arda         |        |  |  |  |  |  |  |
|              | 2             |                 | Sokrates-SOKNOE |                                          | 05            | 20.02.2024  |           | Sophie             |        |  |  |  |  |  |  |
|              | 3             |                 | Sokrates-SOKNOE |                                          | 05            | 20.02.2024  |           | Armin              |        |  |  |  |  |  |  |
|              | 4             |                 | Sokrates-SOKNOE |                                          | 05            | 20.02.2024  |           | Clemens Maximilian |        |  |  |  |  |  |  |
|              |               |                 |                 |                                          |               |             |           |                    |        |  |  |  |  |  |  |
| ۲            |               |                 |                 |                                          |               |             |           |                    | >      |  |  |  |  |  |  |
| <<br>1 - 4 v | on 4 Einträge | _               | 35              | 50   100   Alle                          |               |             |           | 18 - 12            | >      |  |  |  |  |  |  |

• Durch Exportieren(XLSX) kann die Auswertung zusätzlich mit Excel geöffnet und gefiltert werden

|           | 800 Sommerschule gedruckt am: 10.03.2022 |       |       |       |       |       |       |       |                          |                       |                |                |                           |
|-----------|------------------------------------------|-------|-------|-------|-------|-------|-------|-------|--------------------------|-----------------------|----------------|----------------|---------------------------|
| Status AO | SPFBL                                    | SPFGB | SPFGL | SPFHB | SPFKB | SPFLB | SPFSB | SPFVB | Binnendiffernzieru<br>ng | Fach                  | pr. Standort 1 | pr. Standort 2 | Transportsonderbe<br>darf |
| 0         | nein                                     | nein  | nein  | nein  | nein  | nein  | nein  | nein  | Keine Angabe             | SEK1 Deutsch          | 000000         |                | nein                      |
| 0         | nein                                     | nein  | nein  | nein  | nein  | nein  | nein  | nein  | Keine Angabe             | SEK1 Deutsch          | 000000         |                | nein                      |
| 0         | nein                                     | nein  | nein  | nein  | nein  | nein  | nein  | nein  | Keine Angabe             | Primarstufe allgemein | 000000         |                | nein                      |

Sobald Sie Ihren Schüler/innen in der Aktion **Sommerschule anmelden** zumindest eine Kategorie erfolgreich zugewiesen haben, werden Ihnen alle vorhandenen Daten tabellarisch dargestellt.

Fehlen in dieser Übersicht Daten oder entdecken Sie eine Falscheingabe, können Sie jene Schüler/innen markieren und rechts unten **Übernehmen**.

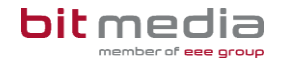

Durch die Übernahme ist eine Filterung in der Aktion **Sommerschule anmelden** nicht mehr erforderlich. Dadurch wird eine strukturierte Bearbeitung erleichtert.

### 3.2 Filtermöglichkeit - "Angemeldet"

Wenn Schüler/innen in **Sokrates** bereits zur Sommerschule mit Standort und Fach angemeldet wurden, können diese mit der Markierung bei **Angemeldet** gefiltert werden.

|             |                  |               |                                                                     |                  | Suchen      |      | ት ዐ                                                                                                    |
|-------------|------------------|---------------|---------------------------------------------------------------------|------------------|-------------|------|----------------------------------------------------------------------------------------------------|
|             |                  | F             | Familienname<br>Geschlecht - keine Auswahl -<br>Stichtag 20.02.2024 | ~                |             |      | Schulstufe - keine Auswahl - ✓<br>Klasse - keine Auswahl - ✓<br>Gruppe - keine Auswahl - ✓<br>✔<br>Mangemeldet |
|             |                  |               | Listo                                                               | dor SchülorInnon |             |      | Sommerschule melden                                                                                            |
| <b>⊽</b> ⊐⊽ | <b>кі.</b><br>1а | <b>St.</b> 05 | Familienname                                                        | Vorname          | Geburtsdat. | Ang. | Standort 1 000000<br>Standort 2 000000                                                                         |
|             |                  |               |                                                                     |                  |             |      | Fach - keine Augurahl - Keine Augurahl -                                                                       |

Suche ohne "Angemeldet" vor Zuweisung:

• Je nach Filterung werden einzelne Schüler/innen, der Klassenverband, die Schulstufe oder alle Schüler/innen der Schule angezeigt.

|             |     |     |                                                                |                  | Suchen                |      |                                                                                                    | <mark>ት የ</mark> |
|-------------|-----|-----|----------------------------------------------------------------|------------------|-----------------------|------|----------------------------------------------------------------------------------------------------|------------------|
|             |     | Far | nilenname<br>Geschlecht - keine Auswahl<br>Stichtag 20.02.2024 | - •              |                       |      | Schulstufe keine Auswahl · · ·<br>Kasse Ib · · C<br>Gruppe keine Auswahl · · · · · · · · · · · · · · · · · · · |                  |
|             |     |     |                                                                |                  | Anzahl der Treffer 21 |      | Übernehmen Initialisieren Su                                                                                   | uchen            |
|             |     |     | Liste                                                          | der SchülerInnen |                       |      | Sommerschule melden                                                                                            |                  |
| <b>⊽</b> ⊓⊽ | KI. | St. | Familienname                                                   | Vorname          | Geburtsdat.           | Ang. | Standort 1 000000                                                                                              |                  |
|             | 1b  | 05  |                                                                |                  |                       |      | Standort 2 000000                                                                                              |                  |
|             | 1b  | 05  |                                                                |                  |                       |      | Fach - keine Auswahl - 🗸                                                                                       |                  |
|             | 1b  | 05  |                                                                |                  |                       |      | SPF (bind) ja 🗸                                                                                                |                  |

Suche mit *"Angemeldet"* nach Zuweisung einer Kategorie:

- Alle Schüler/innen mit einer aktiven Anmeldung zur Sommerschule werden angezeigt.
- Sie haben in dieser Maske die Kontrollmöglichkeit, ob schon Anmeldungen vorliegen. Weitere Kategorien wie beispielsweise der SPF, können nach der Filterung gezielt zugewiesen werden.

|                                                                                                    |     |              |                  | Suchen               |      | ÷                                | Û |  |
|----------------------------------------------------------------------------------------------------|-----|--------------|------------------|----------------------|------|----------------------------------|---|--|
| Familienname     Schuktufe     - keine Auswahi -        Geschicht     - keine Auswahi -         Stichtag     20.02.2024     Cruppe     - keine Auswahi - |     |              |                  |                      |      |                                  |   |  |
|                                                                                                    |     |              |                  | Anzahl der Treffer 1 |      | Übernehmen Initialisierer Suchen |   |  |
|                                                                                                    |     | Liste        | der SchülerInnen |                      |      | Sommerschule melden              |   |  |
| KI.                                                                                                    | St. | Familienname | Vorname          | Geburtsdat.          | Ang. | Standort 1 000000                | 1 |  |
| 1a                                                                                                    | 05  |              |                  |                      | •    | Standort 2 000000                | 1 |  |
|                                                                                                    |     |              |                  |                      |      | Fach - keine Auswahl -           |   |  |

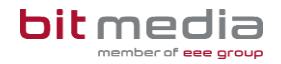

### 3.3 Korrektur über Detailansicht

Nach Filterung bestimmter SchülerInnen kann mit Klick auf Bearbeiten (rechts unten) in die Detailansicht der **Sommerschule anmelden Aktion** gewechselt werden.

| Somerschule melden           Samerschule melden           Samerschule melden           S                                                                                                    |                                            |          |      |        |           |           |          |        |      |        |           |           |           |             |             |       |        |        |      |                                                               |
|----------------------------------------------------------------------------------------------------|--------------------------------------------|----------|------|--------|-----------|-----------|----------|--------|------|--------|-----------|-----------|-----------|-------------|-------------|-------|--------|--------|------|---------------------------------------------------------------|
| Status         Status         Status<                                                                                                    | Sommerschule melden                        |          |      |        |           |           |          |        |      |        |           |           |           |             |             |       |        |        |      |                                                               |
| Introduct       International Sector       International Sector       Internatio                                                                                                    | ıles, Klarius                              |          |      |        |           |           |          |        |      |        |           |           |           |             |             |       |        |        |      |                                                               |
| nnr. 20         9         9         9         9         9         9         9         9         9         9         9         9         9         9         9         9         9         9         9         9         9         9         9         9         9         9         9         9         9         9         9         9         9         9         9         9         9         9         9         9         9         9         9         9         9         9         9         9         9         9         9         9         9         9         9         9         9         9         9         9         9         9         9         9         9         9         9         9         9         9         9         9         9         9         9         9         9         9         9         9         9         9         9         9         9         9         9         9         9         9         9         9         9         9         9         9         9         9         9         9         9         9         9         9         9         9 </th <th colspan="10">Liste der Sommerschule Sommerschule melden</th>                                                                                                    | Liste der Sommerschule Sommerschule melden |          |      |        |           |           |          |        |      |        |           |           |           |             |             |       |        |        |      |                                                               |
| 12001       2003       2023       Set mem       nem       nem       nem       nem       nem       nem       90001       00000       1         120015       0001       0002       0001       0000       1       Set (and set)       1       1       1       1       1       1       1       1       1       1       1       1       1       1       1       1       1       1       1       1       1       1       1       1       1       1       1       1       1       1       1       1       1       1       1       1       1       1       1       1       1       1       1       1       1       1       1       1       1       1       1       1       1       1       1       1       1       1       1       1       1       1       1       1       1       1       1       1       1       1       1       1       1       1       1       1       1       1       1       1       1       1       1       1       1       1       1       1       1       1       1       1       1       1                                                                                                    | ülerkennzahl                               | skz s    | SJ   | Syst.  | SPF<br>BL | SPF<br>GB | SI<br>GI | PF SP  | PF 8 | SPF S  | SPF<br>LB | SPF<br>SB | SPF<br>VB | BINDIF      | Fach        | Trsp. | SKZ1   | SKZ2   | Ang. | Standort 1         000000           Standort 2         000000 |
| OE     SPF (gestighender)     B       SPF (gestighender)     B     V       SFF (desheder)     B     V       SFF (lobesheder)     B     V       SFF (lobesheder)     B       SFF (lobesheder)                                                                                                    | 0120180015                                 | 900001 2 | 2023 | Sokrat | nein      | nein      | ne       | in nei | in r | nein r | iein      | nein      | nein      | Mangelhaft/ | Primarstufe | nein  | 900001 | 000000 | 1    | Fich - keine Auswahl - V                                      |
| Shr (katohadr)    2 v<br>SF (katohadr)    2 v<br>SF (katohadr)    2 v<br>SF (katohadr)    2 v<br>SF (katohadr)    2 v<br>SF (vatahadridhadr)    2 v<br>SF (vatahadridhadr)    2 v<br>SF (vatahadr)    2 v<br>SF (vatah                                                                                                    |                                            |          |      | OE     |           |           |          |        |      |        |           |           |           | Ausreichenu | algement    |       |        |        |      | SPF (geistigbehindert) ja v                                   |
| SFF (könpelbeinder) ja v<br>SFF (arbehinder) ja v<br>SFF (arbehinder) ja v<br>SFF (vinatenischinder) ja v<br>Benendfferenseneng i keine Ausvahl v<br>Transportbedarf ja v                                                                                                    |                                            |          |      |        |           |           |          |        |      |        |           |           |           |             |             |       |        |        |      | SPF (genonos) ja v<br>SPF (hörbehindert) ja v                 |
| SPF (sebabinder)<br>SPF (ventabenderhoter)<br>Benendrament<br>Transportbedarf<br>ja v<br>transportbedarf<br>Ja v<br>transportbedarf<br>Ja v<br>Ja v<br>J |                                            |          |      |        |           |           |          |        |      |        |           |           |           |             |             |       |        |        |      | SPF (körperbehinder) ja v<br>SPF (lembehindert) ja v          |
| SPC VerticeEnsembergers<br>Reneralizersenang<br>Transportbedarf<br>ja<br>v<br>v                                                                                                    |                                            |          |      |        |           |           |          |        |      |        |           |           |           |             |             |       |        |        |      | SPF (sehbehindert) ja v                                       |
| Transportbedarf ps v                                                                                                    |                                            |          |      |        |           |           |          |        |      |        |           |           |           |             |             |       |        |        |      | Binnendifferenzierung - keine Auswahl -                       |
|                                                                                                    |                                            |          |      |        |           |           |          |        |      |        |           |           |           |             |             |       |        |        |      | Transportbedarf Ja 🗸                                          |
|                                                                                                    |                                            |          |      |        |           |           |          |        |      |        |           |           |           |             |             |       |        |        |      |                                                               |
|                                                                                                    |                                            |          |      |        |           |           |          |        |      |        |           |           |           |             |             |       |        |        |      |                                                               |
|                                                                                                    |                                            |          |      |        |           |           |          |        |      |        |           |           |           |             |             |       |        |        |      |                                                               |
|                                                                                                    |                                            |          |      |        |           |           |          |        |      |        |           |           |           |             |             |       |        |        |      |                                                               |
|                                                                                                    |                                            |          |      |        |           |           |          |        |      |        |           |           |           |             |             |       |        |        |      |                                                               |
|                                                                                                    |                                            |          |      |        |           |           |          |        |      |        |           |           |           |             |             |       |        |        |      |                                                               |
|                                                                                                    |                                            |          |      |        |           |           |          |        |      |        |           |           |           |             |             |       |        |        |      |                                                               |
|                                                                                                    | 1 von 1 Eintrag                            |          |      |        |           |           | 3        | 35   5 | 0    | 100    | Alle      |           |           |             |             |       | Н      | <1→    | H ±  | *                                                             |

Für Korrekturen oder Kontrollen bei einzelnen SchülerInnen:

• Auf den Datensatz klicken, dieser wird nach Auswahl blau dargestellt:

| Schülerkennzahl | SKZ    | SJ   | Syst.                       | SPF<br>BL | SPF<br>GB | SPF<br>GL | SPF<br>HB | SPF<br>KB | SPF<br>LB | SPF<br>SB | SPF<br>VB | BINDIF                     | Fach                     | Trsp. | SKZ1   | SKZ2   | Ang. |
|-----------------|--------|------|-----------------------------|-----------|-----------|-----------|-----------|-----------|-----------|-----------|-----------|----------------------------|--------------------------|-------|--------|--------|------|
| 90000120180015  | 900001 | 2023 | Sokrat<br>es-<br>SOKN<br>OE | nein      | nein      | nein      | nein      | nein      | nein      | nein      | nein      | Mangelhaft/<br>Ausreichend | Primarstufe<br>allgemein | nein  | 900001 | 000000 | 1    |

• Rechts befindet sich das Aktionsfeld wie in der gesamt Übersicht. Fehlendes kann nun ausgewählt werden.

#### HINWEIS:

Achtung: bei Änderungen des Standorts und des Faches muss darauf geachtet werden, dass bei der Speicherung in beiden Feldern ein korrekter Wert vorhanden ist!

• Abschließend die Änderung oder Ergänzung Speichern

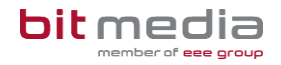

#### **HINWEIS:**

| Es müssen alle Felder korrekte Werte enthalten mit Ausnahme des Feldes |                                                                                                    |  |  |  |  |  |  |  |
|------------------------------------------------------------------------|----------------------------------------------------------------------------------------------------|--|--|--|--|--|--|--|
| Standort 2! Dieses kann leer bleiben.                                  |                                                                                                    |  |  |  |  |  |  |  |
| Korrekte Werte im Überblick:                                           |                                                                                                    |  |  |  |  |  |  |  |
| SKZ:                                                                   | Reale 6stellige Schulkennzahl                                                                          |  |  |  |  |  |  |  |
| SPF:                                                                   | Ja<br>Nein                                                                                             |  |  |  |  |  |  |  |
| Fach:                                                                  | Primarstufe allgemein<br>SEK1 Deutsch<br>SEK1 Mathematik<br>SEK1 Englisch<br>Sekundarstufe 2 allgemein |  |  |  |  |  |  |  |
| Transportbedarf:                                                       | Ja<br>Nein                                                                                             |  |  |  |  |  |  |  |
| Binnendifferenzierung:                                                 | Gut/Fachkundig<br>Ungenügend<br>Mangelhaft/ausreichend                                                 |  |  |  |  |  |  |  |
| Fehlende Einträge werden wie                                           | <u>e folgt dargestellt:</u>                                                                            |  |  |  |  |  |  |  |
| SKZ:                                                                   | 000000                                                                                                 |  |  |  |  |  |  |  |
| SPF:                                                                   | fehlender Eintrag nicht möglich, Vorbelegung mit nein                                                  |  |  |  |  |  |  |  |
| Fach:                                                                  | "nicht angegeben"                                                                                      |  |  |  |  |  |  |  |
| Transportbedarf:<br>Binnendifferenzierung:                             | fehlender Eintrag nicht möglich, Vorbelegung mit nein<br>"nicht angegeben"                             |  |  |  |  |  |  |  |

## 4 Adressdatensätze

Um korrekte Auswertungen zu erhalten, benötigen alle Schüler/innen zumindest einen gültigen Adressdatensatz (z.B. von 01.01.2000 bis 01.01.3000) eines Erziehungsberechtigten. Bei korrekter Datenpflege werden die benötigten Daten automatisiert ermittelt und in den Export übernommen.

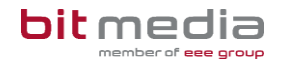

### 4.1 Pflege der Adressen

#### Wählen Sie > Laufendes Schuljahr > SchülerInnendatenpflege > Adressen pflegen

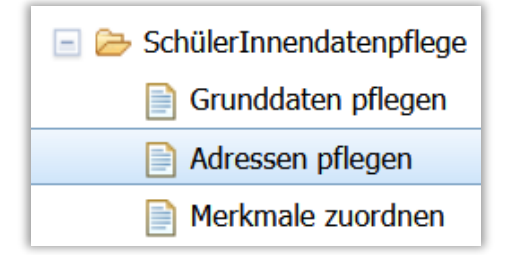

- Suchen und markieren Sie die gewünschten Datensätze.
- Auf Bearbeiten klicken.
- Ein Adressdatensatz muss gültig sein: Gültigkeit Von/Bis muss mindestens dieses Schuljahr enthalten. Wir empfehlen 01.01.2000 – 01.01.3000
- folgende Markierungen müssen gesetzt werden:
   Bei Allgemeinen Pflichtschulen mit nicht eindeutiger Personen Identifikation (z.B. Adressart Eltern): Hauptwohnsitz, Erziehungsberechtigt und Post an;
- Bei **mittleren und höheren Schulen:** Nach Splittung der Adressen wird eine Adresse mit der Markierung Erziehungsberechtigt (Entscheide an) geliefert.

| Adressart(*) Eigen  | ~ |
|---------------------|---|
| Adressart(*) Mutter | ~ |

| Von 01.01.2000                                                           | bereichsspezifische Personenkennzeichen: Anzeigen                         |
|--------------------------------------------------------------------------|---------------------------------------------------------------------------|
| Schüler im Internat oder<br>Extern am Schulstandort(+)<br>✓Hauptwohnsitz | ✓Erziehungsberechtigt<br>✓Zahlungspflichtig<br>✓Entscheide an<br>✓Post an |

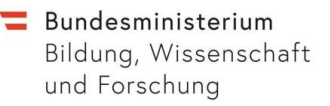

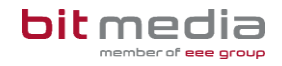

• Bei gültigen Adressdatensätzen mit Erziehungsberechtigt/Entscheide an/Post an **muss eine gültige Mailadresse hinterlegt sein.** 

| Adakit, Alabama     |                   | Mobiltelefon                     | 663 123456   |
|---------------------|-------------------|----------------------------------|--------------|
|                     |                   | Telefon Privat                   |              |
| Adressart(*)        | Eltern            | weitere/sonst TelNr              |              |
| Anrede              | Fam.              | Mailadresse                      | name2@gmx.at |
| Name (Anschrift)(*) | Adakit            | Homepage                         |              |
| Staat(*)            | Österreich        | Beruf                            |              |
| PLZ(+)              | 6541              | Von (nur für Schüler wohnt hier) | 01.01.2000 🔻 |
| Ort(+)              | Serfaus           | Bis (nur für Schüler wohnt hier) | 01.01.3000 🔻 |
| Straße              | Teststraße        | SVNR des Obsorgeberechtigten     |              |
| Hausnummer          | 2                 | Anmerkung                        |              |
|                     |                   |                                  |              |
| Gemeinde            | Serfaus           |                                  |              |
| Sprengel            | - keine Auswahl - |                                  |              |

#### HINWEIS:

Wenn es zwei gültige Adressen mit identischen Attributen gibt, wird jene exportiert, die zuletzt in Sokrates angelegt wurde! Achten Sie auf die vollständige Datenpflege. Das Datum der letzten Änderung befindet sich rechts über dem Speichern-Button.

### 5 Ereignisse

Für die Anmeldung zur Sommerschule wird der Status Außerordentlich aus den Ereignissen der Schüler/innen automatisiert übernommen. Sollte in der Exportdatei der AO-Status fehlen oder irrtümlich aufscheinen, muss das Ereignis bei den Schüler/innen kontrolliert und korrigiert werden.

### 5.1 AO-Status pflegen

#### HINWEIS:

Wenn das Ereignis korrekt eingepflegt ist, sind keine weiteren Eintragungen beim AO-Status notwendig!

Ein fehlender AO-Status benötigt einen Neueintrag bei den Ereignissen.

#### VORGEHENSWEISE:

Wählen Sie > Laufendes Schuljahr > Laufbahnpflege > Ereignisse zuordnen

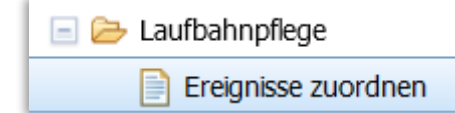

• Suchen Sie einzelne oder mehrere Schüler/innen, im Klassenverband und/oder nach Schulstufe

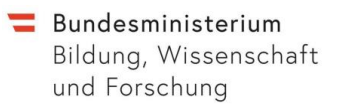

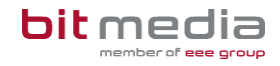

- Schüler/innen markieren
- Ereigniskategorie: Außerordentlich auswählen

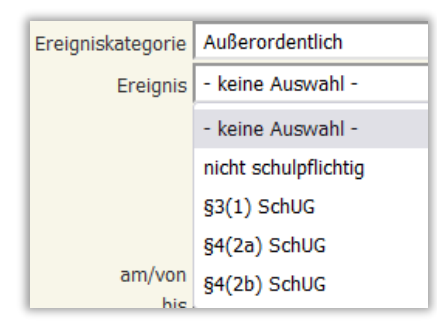

• Ereignis: folgende Ereignisse stehen zur Verfügung

| Ereigniskategor   | ie Außerordentlich                                 | Freigniskategor   | Außerordentlich                                                                         |
|-------------------|----------------------------------------------------|-------------------|-----------------------------------------------------------------------------------------|
| Ereign            | is §3(1) SchUG                                     | Ereigniskutegor   | is S4(2a) SchuC                                                                         |
|                   | außerordentlich wegen                              | Ereign            | sußererdentlich wegen                                                                   |
|                   | Unterrichtssprache, nicht<br>schulpflichtig        |                   | mangelnder Kenntnisse der<br>Unterrichtssprache                                         |
| Ereigniskategorie | Außerordentlich                                    | Ereigniskategorie | Außerordentlich                                                                         |
| Ereignis          | §4(2b) SchUG                                       | Ereignis          | nicht schulpflichtig                                                                    |
|                   | Zulassung zur Ablegung einer<br>Einstufungsprüfung |                   | andere Gründe bei nicht<br>Schulpflichtigen, die die<br>ordentliche Aufnahme verhindern |

- am/von: Datum des Bescheides oder der Testung eingeben
- Bis: Maximal zwei Jahre ab "am/von" Datum
- abschließend Zuordnen oder Speichern

#### ÄNDERUNGEN IN DER DETAILANSICHT BEI EINZELNEN SCHÜLER/INNEN

Wählen Sie Laufendes Schuljahr > Laufbahnpflege > Ereignisse zuordnen:

- Suchen Sie einzelne oder mehrere Schüler/innen im Klassenverband und/oder nach Schulstufe
- Schüler/innen markieren
- auf Bearbeiten klicken
- zu ändernde Datenzeile anklicken blau hinterlegt

| Alkaligranit, Arizo | ona                                  |                            |            |                                                    |
|---------------------|--------------------------------------|----------------------------|------------|----------------------------------------------------|
|                     | Liste der E                          | reignisse                  |            | Außerordentlich                                    |
| Kategorie           | Ereignis                             | am/von                     | bis        | <b>•</b>                                           |
|                     | außerordentlich w                    | regen                      |            | Ereignis §4(2a) SchUG                              |
| Außerordentlich     | mangelnder Kenn<br>Unterrichtssprach | tnisse der 14.09.2020<br>e | 08.07.2022 | außerordentlich wegen<br>mangelnder Kenntnisse der |
|                     |                                      |                            |            | Unterrichtssprache                                 |
|                     |                                      |                            |            |                                                    |
|                     |                                      |                            |            |                                                    |
|                     |                                      |                            |            | am/von 14.09.2020                                  |
|                     |                                      | \                          |            | bic 09.07.2022                                     |

• rechts Änderungen durchführen z.B. Datum erweitern oder rechts unten löschen und neu eingeben.

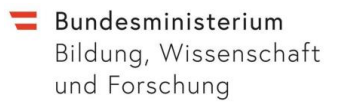

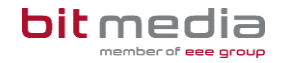

• abschließend Speichern

### 5.2 Dynamische Suche

Klassenübergreifende Prüfung der zugeordneten Ereignisse ist über die Dynamische Suche möglich:

| 🖃 🗁 Laufendes Schuljahr | 🖃 ≽ Auswertungen |
|-------------------------|------------------|
| Dynamische Suche        | Dynamische Suche |

 Kategorie: Standard
 Name der Abfrage: 103 Aktive Schüler (SPF/AO)
 Markierung: rechts bei AO setzen oder für eine vollständige Anzeige alles auswählen

| Kategorie             | Standard                                               | ~    |
|-----------------------|--------------------------------------------------------|------|
| Name der Abfrage      | 103 Aktive Schüler (SPF/AO)                            | ~    |
| Vorlagenart           | Benutzervorlage                                        | ~    |
| Hochladen der Vorlage | Durchsuchen Keine Dagewä                               | ihlt |
| D                     | Dateiformat muss *.docx sein.                          |      |
| Anmerkung<br>A        | Heute aktive SchülerInnen mit<br>Angabe von SPF und AO |      |

| Schuljahr 2021/22 V Schule Demo Schul | e VS (600101)                                          |                               |                        | wv17.2.31 |
|---------------------------------------|--------------------------------------------------------|-------------------------------|------------------------|-----------|
| Basisdaten Schuljahresbeginn Laufend  | les Schuljahr Beurteilung Ende des Schuljahres Auswert | ungen Index                   |                        |           |
|                                       |                                                        |                               |                        |           |
|                                       |                                                        | 103 Aktive Schüler (SPF/AO) g | edruckt am: 10.03.2022 |           |
| Klasse                                | Familienname                                           | Vorname                       | AO                     | Schule    |
| 1.                                    | Musterkind1                                            | Anna                          | nein                   | 600101    |
| 1.                                    | Musterkind2                                            | Arnold                        | ja                     | 600101    |
| 1.                                    | Musterkind3                                            | Anton                         | ja                     | 600101    |
| 1.                                    | Musterkind4                                            | Anabella                      | nein                   | 600101    |
| 1.                                    | Musterkind5                                            | Amelie                        | ja                     | 600101    |

- auf Ausführen klicken
- In dieser Abfrage werden alle Schüler der Klasse, Schulstufe oder Schule angezeigt, in der **Spalte AO** befindet sich die Kennzeichnung **ja** oder **nein**. Durch Exportieren(XLSX) kann die Auswertung zusätzlich mit Excel geöffnet und gefiltert werden.

ODER:

Kategorie: Ereignis
 Name der Abfrage: 110 Schüler mit akt. Ereignis
 Ereigniskategorie: Außerordentlich

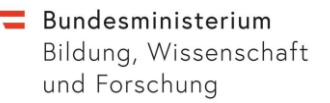

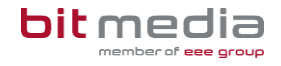

• Markierung: rechts wie im Bild setzen oder für eine vollständige Anzeige alles auswählen

|                       |                                   |    | - | alle auswählen/abwähl |
|-----------------------|-----------------------------------|----|---|-----------------------|
| Kategorie             | Ereignisse 🗸                      | •  |   | Vummerierung          |
| Name der Abfrage      | 110 Schüler mit akt. Ereignis 🗸 🗸 | -  |   | ✓ Klasse              |
| Vorlagenart           | Benutzervorlage 🗸                 | ī. |   | ✓ Familienname        |
| Hochladen der Vorlage | Durchsuchen Keine Dewählt.        |    |   | Vorname               |
| nochaden der vorlage  | Dateiformat muss *.docx sein.     |    |   | Geburtsdatum          |
| Anmerkung             | Zum Stichtag aktive SchülerInnen  |    |   | Schuljahr             |
|                       | mit einem zum Stichtag gültigen   |    |   | Kategorie             |
|                       | Ereignis                          |    |   |                       |
|                       |                                   | ,  |   | ani/von               |
|                       | ///                               | s  |   |                       |
| Stichtag              | 08.03.2022                        | 7  |   | 1. Geschäftszahl      |
| Schülerkennzahl       |                                   | 4  |   | 2. Geschäftszahl      |
| Familienname          |                                   | 4  |   |                       |
| r annier in anne      |                                   | 4  |   |                       |
| SVHVP                 |                                   |    |   |                       |
| Klasse                | - keine Auswahl - 🗸 🗸             | 1  |   | 🗌 Besuchsjahr         |
| Schulstufe            | 01 ~                              | -  |   | 🗌 Schülerkennzahl     |
| Ereigniskategorie     | Außerordentlich 🗸                 | 1  |   | C Schule              |
| Ereignis              | - keine Auswahl -                 | ī. |   | C Kurzbezeichnung     |
| Ereigniskategorie     |                                   | 1  |   | Gemeinde              |
| Freignis              |                                   | 4  |   | 🗆 Тур                 |
| Li cignis             |                                   | _  |   | Bezirk                |

Rechts unten auf **Ausführen klicken**, um zugewiesene Daten in folgender Darstellung zu erhalten:

| 110 Schüler mit akt. Ereignis gedruckt am: 10.03.2022 |        |              |         |           |                 |                                                                          |            |     |        |  |  |
|-------------------------------------------------------|--------|--------------|---------|-----------|-----------------|--------------------------------------------------------------------------|------------|-----|--------|--|--|
| #                                                     | Klasse | Familienname | Vorname | Schuljahr | Kategorie       | Ereignis                                                                 | am/von     | bis | Schule |  |  |
| 1                                                     | 1.     | Musterkind2  | Arnold  | 2021      | Außerordentlich | außerordentlich wegen<br>mangelnder Kenntnisse<br>der Unterrichtssprache | 13.09.2021 |     | 600101 |  |  |
| 2                                                     | 1.     | Musterkind3  | Anton   | 2021      | Außerordentlich | außerordentlich wegen<br>mangelnder Kenntnisse<br>der Unterrichtssprache | 13.09.2021 |     | 600101 |  |  |
| 3                                                     | 1.     | Musterkind5  | Amelie  | 2021      | Außerordentlich | außerordentlich wegen<br>mangelnder Kenntnisse<br>der Unterrichtssprache | 13.09.2021 |     | 600101 |  |  |

In dieser Abfrage werden nur Schüler angezeigt, die den Status außerordentlich zugeordnet haben.